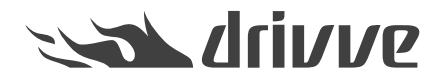

Wie registriere ich Drivve | Image manuell auf einem Ricoh Gerät?

Knowledge base article #7020

## Hinweis

Das vorliegende Dokument ist ausschließlich gültig für Ricoh®-Geräte.

Ricoh®-Geräte werden erst ab Drivve | Image Version 8.2 unterstützt.

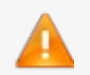

Voraussetzung:

Nur mit SOP ausgestattete Ricoh® Geräte werden unterstützt. Sollte ein Gerät kein Ricoh® Smart Operation Panel besitzen, prüfen Sie bitte, ob eine optionale Erweiterung für das Modell zur Verfüguing steht, so dass das Ricoh® SmartSDK, Nachfolger des SDK Type-J (SDK/J), die Web API und der WebBrowserNX für die nahtlose Integration von Drivve | Image bereitgestellt werden können.

Wenn Sie Drivve | Image nicht automatisch auf einem Ricoh®-Gerät registrieren können, müssen Sie Drivve | Image manuell auf dem Ricoh®-Gerät registrieren.

#### Gehen Sie wie folgt vor:

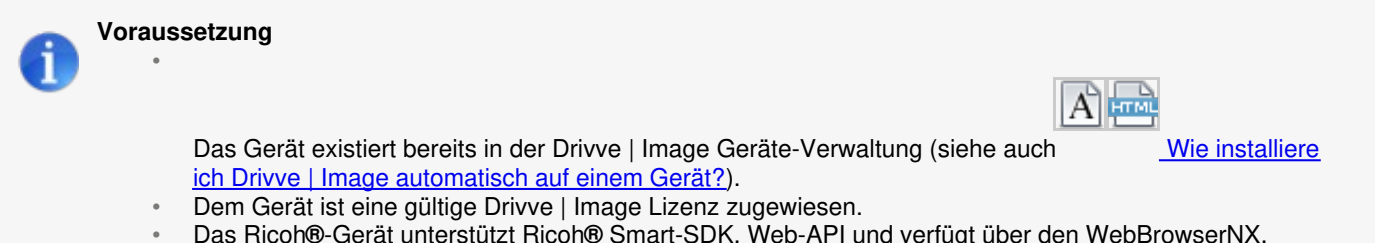

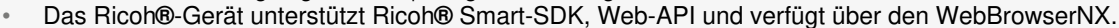

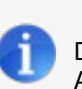

## Hinweis

Die folgenden Schritte können in einem beliebigen Web-Browser, z.B. auf dem Drivve | Image Server oder einem Arbeitsplatz-PC, durchgeführt werden

- 1. Geben Sie die IP-Adresse des Ricoh®-Gerätes im Web-Browser ein. Die Ricoh®-Geräte-Administrationsseite wird angezeigt.
- 2. Melden Sie sich als Administrator an.
- 3. Wählen Sie Gerätemanagement > Konfiguration.
- 4. Unterhalb der Geräteeinstellungen wählen Sie Administrator-Authentifizierungsverwaltung.

5. Stellen Sie sicher, dass Authentifizierung Geräte-Administrator und Authentifizierung Netzwerk-Administrator eingeschaltet sind und keine Beschränkung auf einzelne Module eingestellt ist.

| RICOH MP C307 Web Image Monitor                                                                                          |    |                                                                | ବ                             | ?    | i        | Abmelden Administrator |
|----------------------------------------------------------------------------------------------------|----|----------------------------------------------------------------|-------------------------------|------|----------|------------------------|
| ↓ Home                                                                                                    |    |                                                                |                               |      | ΤU       | Administrator          |
| Administrator-Authentifizierungsverwaltu                                                                                 | un | g                                                              |                               |      | •        | Aktualisieren 🥐        |
| OK Abbrechen                                                                                                    |    |                                                                |                               |      |          |                        |
| <ul> <li>Anwender-Administratorauthentifizierung</li> <li>Verfügbare Einstellungen für Anwender-Administrator</li> </ul> | :  | <ul> <li>● Ein ● Aus</li> <li>■ Administrator Tools</li> </ul> |                               |      |          |                        |
| <ul> <li>Authentifizierung Geräte-Administrator</li> </ul>                                                               | :  | ◉ Ein ◯ Aus                                                    |                               |      |          |                        |
| Verfügbare Einstellungen für Geräte-Administrator                                                                        | :  | Allgemeine Funktionen                                          | 🗌 Magazin-Papiereinstellungen | 🔲 Ti | mer-Eir  | nstellungen            |
|                                                                                                    |    | Schnittstelle                                                  | Dateiübertragung              |      | dministi | rator Tools            |
|                                                                                                    |    | Wartung                                                        |                               |      |          |                        |
| Authentifizierung Netzwerk-Administrator                                                                                 | :  | ◉ Ein ◯ Aus                                                    |                               |      |          |                        |
| Verfügbare Einstellungen für Netzwerk-Administrator                                                                      | :  | Dateiübertragung                                               | Schnittstelle                 | A    | dministi | rator Tools            |
| Authentifizierung Datei-Administrator                                                                                    | ;  | 🗆 Ein 🖲 Aus                                                    |                               |      |          |                        |
| Verfügbare Einstellungen für Datei-Administrator                                                                         | 1  | Administrator Tools                                            |                               |      |          |                        |
| OK Abbrechen                                                                                                    |    |                                                                |                               |      |          |                        |

### Hinweis

Sollte das Gerät an dieser Stelle zuvor andere Einstellungen gehabt haben, empfehlen wir nun zuerst noch einmal die automatische Installation zu versuchen.

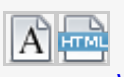

Wie installiere ich Drivve | Image automatisch auf einem Gerät? )

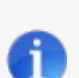

#### Hinweis

(Siehe auch

Die folgenden Schritte können nur direkt am Ricoh ®-Gerät ausgeführt werden.

1. Melden Sie sich am Ricoh®-Gerät als Administrator an.

|                     |                               |                                    | Anme                 | lden 🕻 |
|---------------------|-------------------------------|------------------------------------|----------------------|--------|
| Kopierer (klassisch | ) Scanner (klassisch)         | Drucken/Scannen<br>(Speichergerät) | Adressbuchverwaltung |        |
| Fax (klassisch)     | Drucker (klassisch)           | Anwenderprogramm                   | Web-Browser          |        |
| 02/0<br>14          | 01/2018<br><b>-:37</b>        | кСс                                | M                    | œ      |
| Status prüfen       | <del>ن</del> ې ر <del>ک</del> |                                    | 💿 S                  | topp   |

## 2. Öffnen Sie die App-Liste

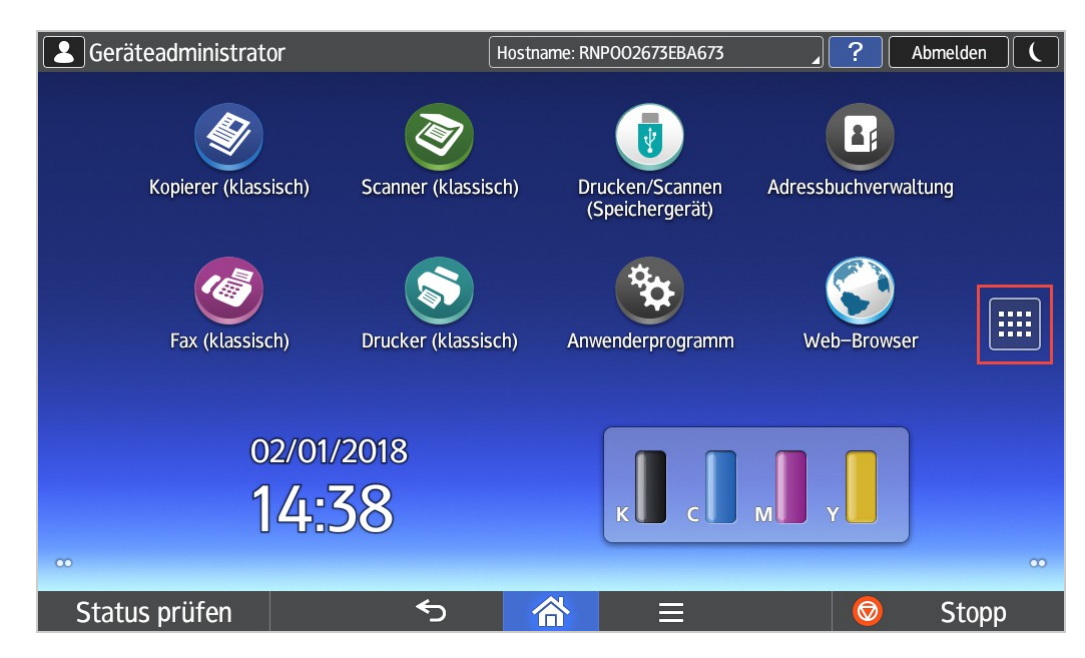

3. Wählen Sie den Web-Browser NX

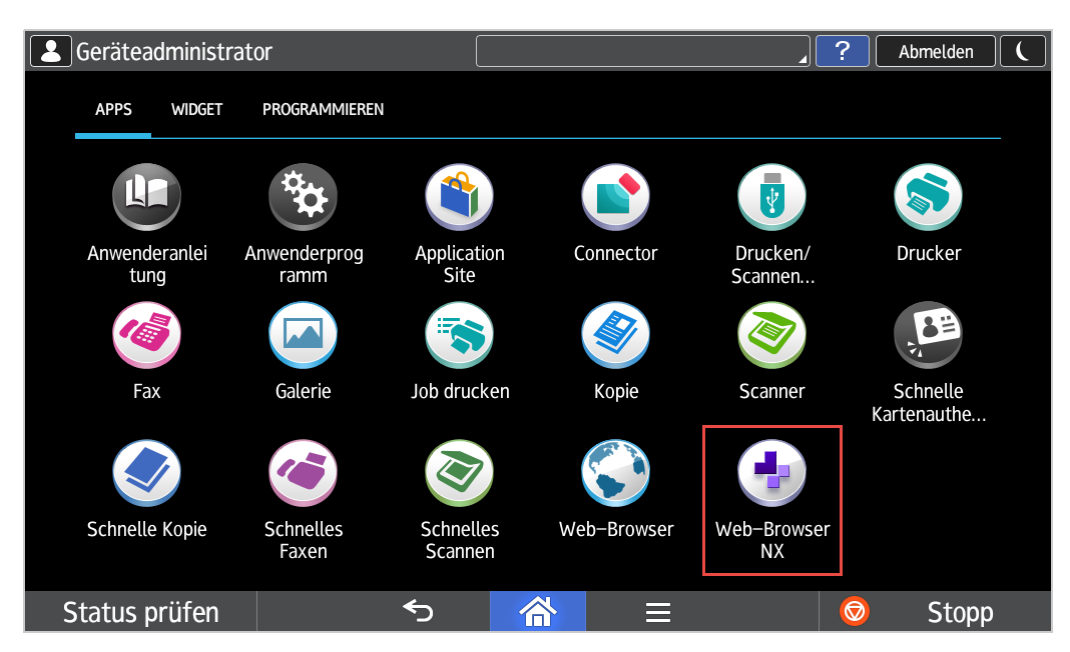

4. Wählen Sie aus dem Kontext-Menü Verknüpfung zu Home hinzufügen.

| Seräteadministrator                                                      | 10.10.10.214           |                            | ? A       | bmelden |  |
|--------------------------------------------------------------------------|------------------------|----------------------------|-----------|---------|--|
|                                                                          |                        | URL öffnen                 |           |         |  |
| About this application                                                   |                        | Angezeig. Bildschirm aktua | llisieren |         |  |
| This page provides information related to this                           | application.           | Favoriten programmieren    |           |         |  |
| Application Information                                                  |                        | Favoriten öffnen           |           |         |  |
| Name                                                                     |                        | Favoriten verwalten/bearbe | eiten     |         |  |
| Web-Browser NX                                                           |                        | Verknüpfung zu Home hinz   | zufügen   |         |  |
| Version<br>Application VersionName : WebBrowserNX                        | rNX 2.039.3            | Startseite öffnen          |           |         |  |
| Application VersionCode : 201706221                                      |                        | Startseite programmieren   |           |         |  |
| What is Web-Browser NX?                                                  | olutions               | Sicherheilseinstellungen   |           |         |  |
| It also provides an operating environment fo<br>or SmartOperation Panel. | or web applications th | Über diese Anwendung       |           |         |  |
| Status prüfen 🕤                                                          | 谷                      |                            | Ø         | Stopp   |  |

5. Legen Sie einen Namen für die Verknüpfung fest und setzen Sie den Link auf den Drivve | Image Server.

| Seräteadministrator | 10.10.214                               | . ? .       | Abmelden ( |
|---------------------|-----------------------------------------|-------------|------------|
| Abbrechen           | Verknüpfung zu Home hinzufügen          |             | ОК         |
|                     |                                         |             |            |
| Titel               | Drivve Image                            |             |            |
| URL                 | http://10.10.10.141:9000/drivve-image/d | efault.aspx |            |
|                     |                                         |             |            |
|                     |                                         |             |            |
| Status prüfen       | 5 <u></u>                               |             | Stopp      |

Die Drivve | Image URL hat folgende Syntax:

http://<IP-Adresse des Drivve | Image Servers>:<Port>/drivve-image/default.aspx

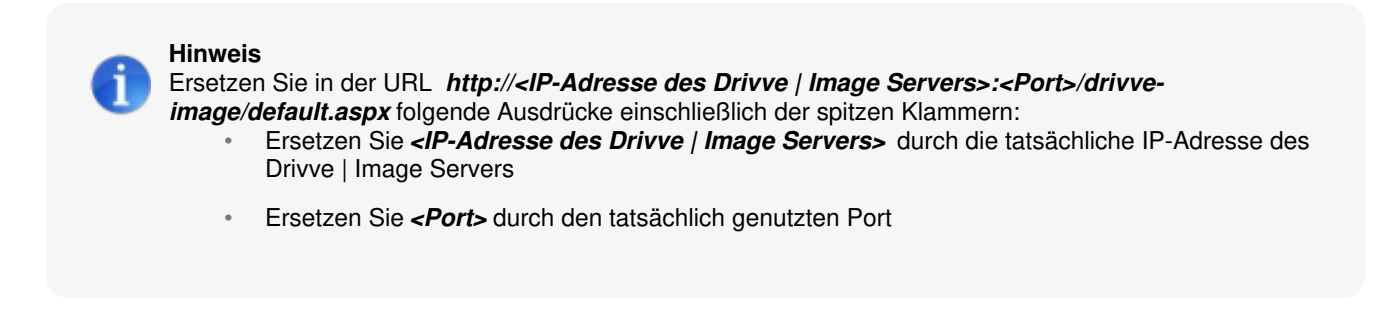

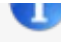

Wenn Sie auf dem Betriebssystem **Windows Server** installieren, wird standardmäßig der Port *9000* verwendet.

Der tatsächlich genutzte Port kann vom Standard-Port abweichen. Überprüfen Sie in der Konfiguration Ihres Servers, welcher Port tatsächlich verwendet wird.

## **Beispiel-URL:**

Die URL für das Feld **Adresse der Bedienungsoberfläche des Anwendungsprogramms** sieht für einen Drivve | Image Server mit der IP-Adresse 102.168.1.1 wie folgt aus: http://102.168.1.1:9000/drivve-image/default.aspx

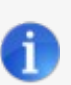

# Hinweis:

Ein eigenes Icon für die Verknüpfung festzulegen ist, bei manueller Installation, nicht möglich. Es wird immer das Standard-Icon des Web-Browser NX verwendet.

6. Die neu angelegte Verknüpfung kann auf einen beliebigen freien Platz des Home-Screens geschoben werden. (Im Beispiel wurde zuerst die Adressbuchverwaltung auf eine andere Seite verschoben.)

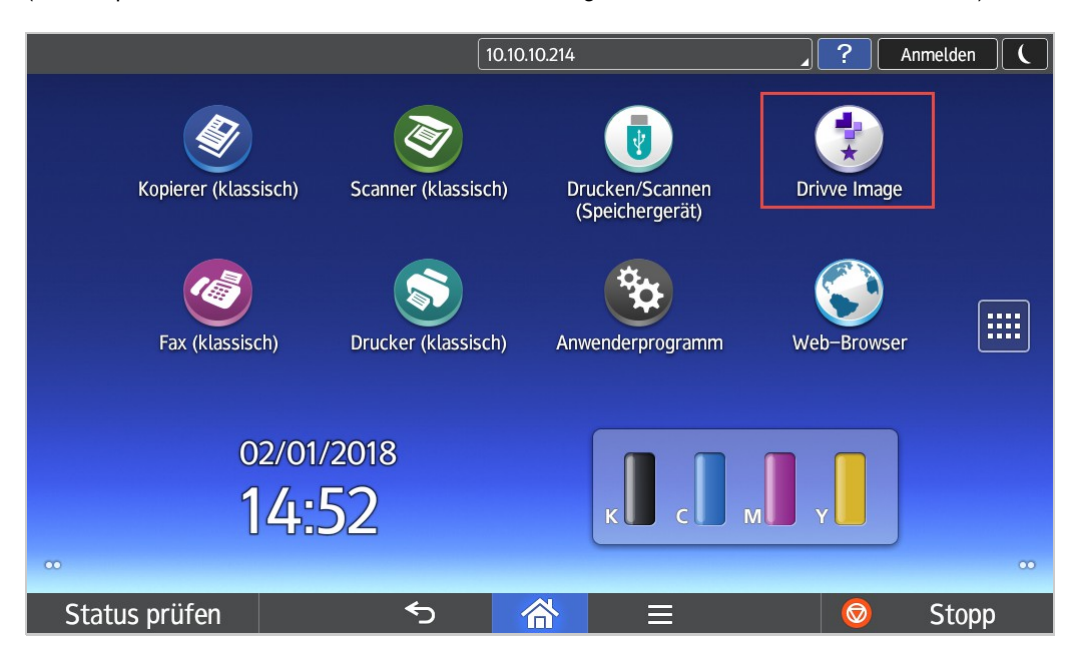

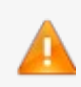

## Achtung:

Bevor Sie Drivve | Image testen können, müssen Sie den Administrator am Ricoh ®-Gerät wieder abmelden.